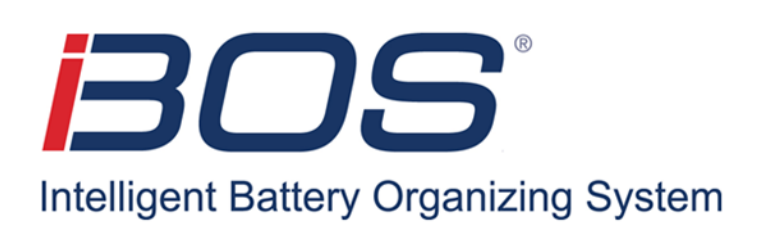

# Operations Manual Barcode Scanner

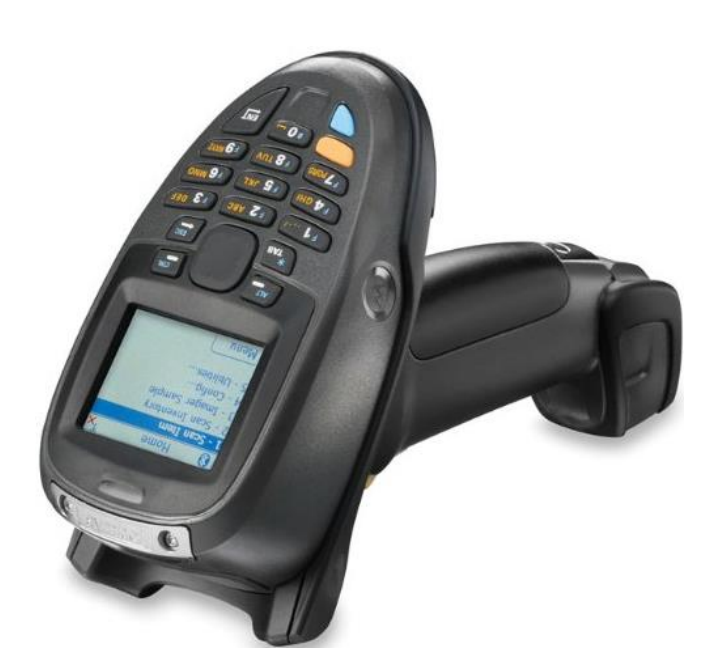

Updated March, 2016 Version 1.8

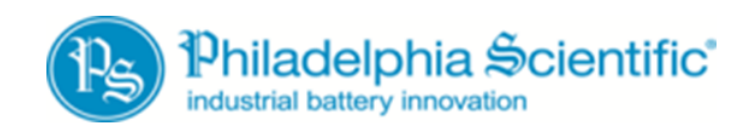

DOC0019

# Table of ContentsBarcode Scanner

| 1. Introduction                                  | . 3 |
|--------------------------------------------------|-----|
| 1.1 System overview                              | . 3 |
| 1.2 Organization of this Manual                  | . 3 |
| 1.3 Contact Information                          | . 3 |
| 2. Scanner Overview                              | . 4 |
| 3. Setup                                         | . 6 |
| 3.1 Set Prefixes                                 | . 6 |
| 3.2 Set Barcode Length                           | .7  |
| 3.2.1 Set Length of Truck Barcode                | . 8 |
| 3.2.2 Set Length of Battery Barcode              | . 8 |
| 3.3 Register Assets                              | . 9 |
| 3.3.1 Register Battery                           | . 9 |
| 3.3.2 Register Truck1                            | 10  |
| 3.4 Set to 2 Battery Change1                     | 11  |
| 3.5 Set Decimal Point Option1                    | 12  |
| 3.5.1 Calculator Style1                          | 12  |
| 3.5.2 ATM Style1                                 | 13  |
| 4. Operating Instructions1                       | 14  |
| 4.1 Change Battery 1                             | 14  |
| 4.1.1 Changing One Battery1                      | 14  |
| 4.1.2 Changing Two Batteries1                    | 16  |
| 4.2 Battery Maintenance1                         | 19  |
| 5. Troubleshooting                               | 20  |
| Appendix A – Scanner and Cradle Pairing Process2 | 22  |
| Appendix B – Barcode Formats2                    | 24  |
| Appendix C – Watering and Washing Barcodes2      | 25  |
| Watering2                                        | 25  |
| Washing2                                         | 25  |

### 1. Introduction

#### 1.1 System overview

This manual will give you all the information that you need to operate the Barcode Scanner, BOS-SC6000 handheld computer scanner. The scanner is to be used in conjunction with an iBOS<sup>®</sup> battery room management system and subscriptions to Battery Tracker<sup>®</sup> and iBOSworld.com.

The scanner can be used to register forklifts and batteries into the iBOS<sup>®</sup> system. It is also used during a battery exchange to scan a forklift barcode, enter its hour meter reading, and scan the barcode of the discharged battery as well as the fully charged replacement battery. When a maintenance activity is required, such as watering or washing, the battery will be scanned followed by the barcode of the appropriate activity. When the registration information is saved, the battery exchange is complete, or the maintenance activity is complete, the information is sent via Bluetooth to the scanner cradle. The information is then sent via cable to the controller where it is uploaded via cellular modem to iBOSworld.com.

The data from the scanner is organized into informative reports that can be viewed in the Battery Tracker<sup>®</sup> section of iBOSworld.com. Not only can you see the log of battery room activity, but you can see valuable information such as number of cycles per day or week as well as average battery run time.

Barcode labels must be installed on all assets (batteries and trucks) before operating the scanner. See the Barcode Scanner Installation Manual, DOC0018, for information regarding the installation of the labels.

\*\*\*Barcode labels are not included with the system and must be supplied by the customer.\*\*\*

#### **1.2 Organization of this Manual**

- Section 2 Scanner Overview
- Section 3 Setup
- Section 4 Operating Instructions
- Section 5 Troubleshooting

#### **1.3 Contact Information**

Philadelphia Scientific LLC 207 Progress Drive Montgomeryville, PA 18936 USA Phone: 215-616-0390 Fax: 215-616-0500 Email: Info@phlsci.com Philadelphia Scientific UK Ltd. 188 Oxford Grove Bolton BL13BH England Phone: +44 (0) 1204-467777 Fax: +44 (0) 1204-493300 Email: Info@ps-europe.net Philadelphia Scientific-Asia/Pacific 2/17 Norman Street NSW, 2225 Australia Phone: +61 2 8004-2447 Fax: +61 2 9012-0383 Email: Info@phlsci.com.au

#### 2. Scanner Overview

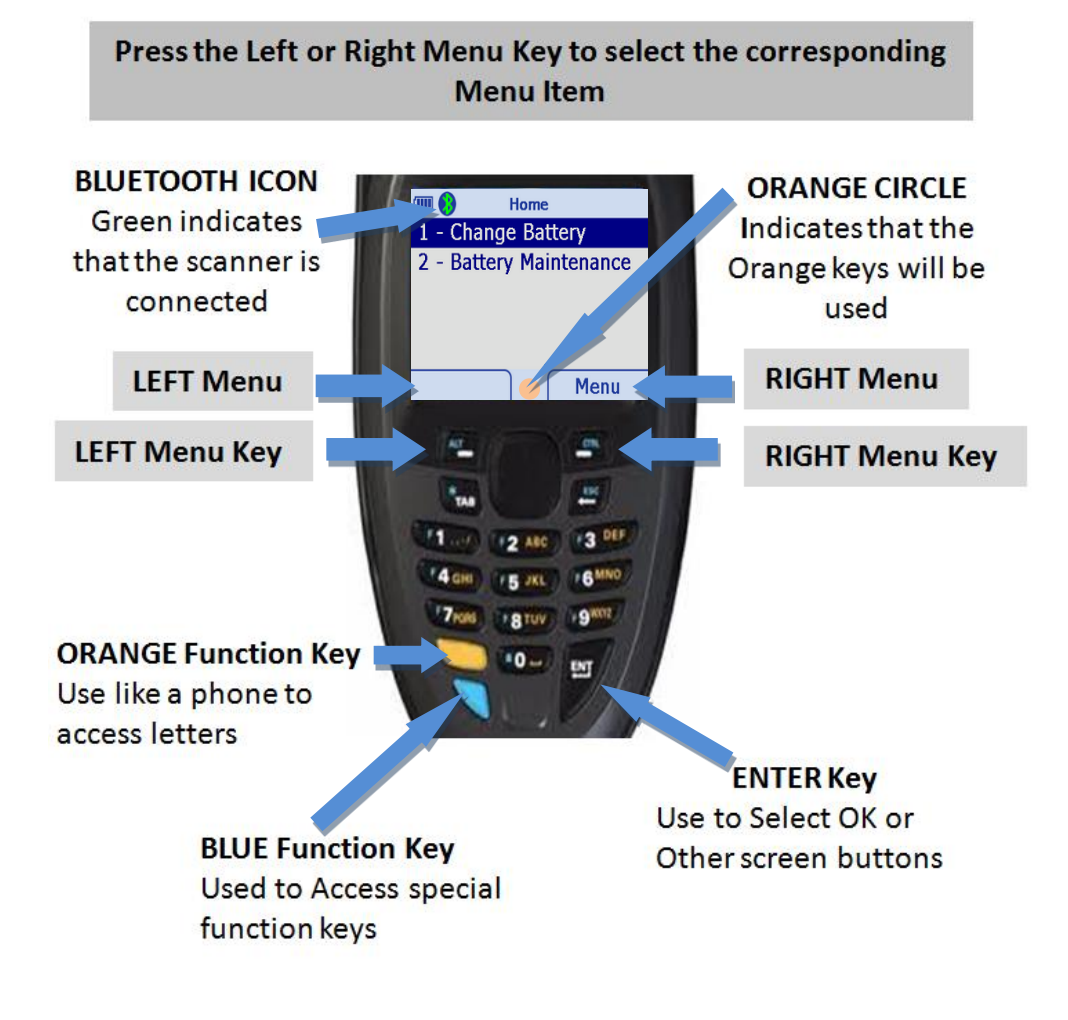

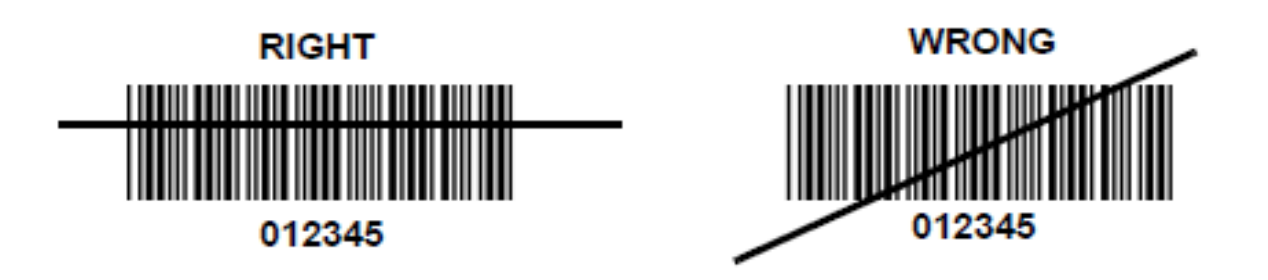

## Laser beam projects from here.

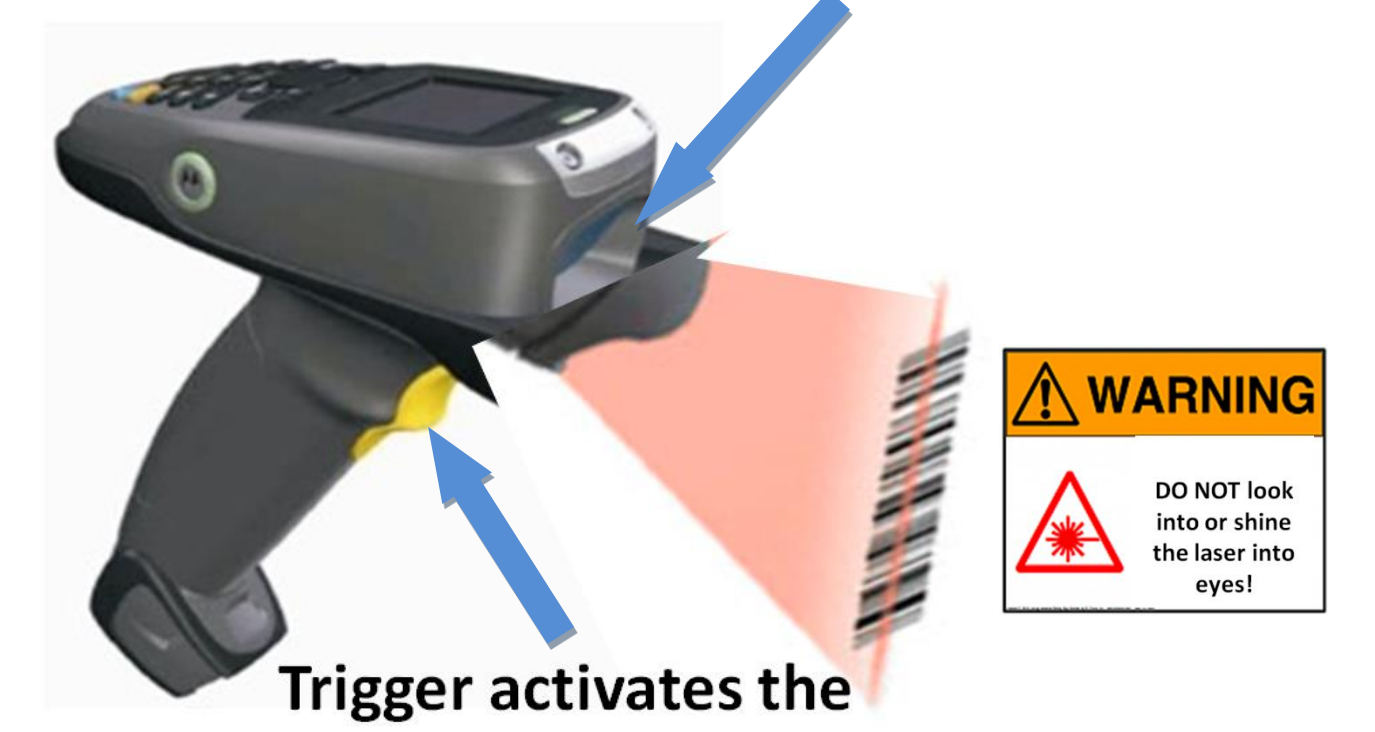

barcode scanner

#### Philadelphia Scientific<sup>®</sup> Barcode Scanner Operations Manual

#### 3. Setup 3.1 Set Prefixes

When registering assets, you may want to begin each reference with a letter or group of letters specific to a group of assets. If there are several assets to register, the input process can become repetitive. In order to make the process more efficient, the prefix of an asset group can be pre-programmed into the system.

| <ul> <li>Press the right menu key under the word "Menu" to begin.</li> </ul>        | Home 1 - Change Battery 2 - Battery Maintenance                                                      |
|-------------------------------------------------------------------------------------|----------------------------------------------------------------------------------------------------|
| • Press "3".                                                                        | Menu<br>1 - Register Battery                                                                         |
|                                                                                     | 2 - Register Truck<br>3 - Set Prefixes<br>4 - Set Barcode Length<br>5 - Set 2 Battery Change<br>Home |
| • Up to 9 prefixes can be entered.                                                  | Set Prefix 1/2           1 -           2 -                                                           |
| <ul> <li>Enter the slot number where you would like to store the prefix.</li> </ul> | 3 -<br>4 -<br>5 -<br>Menu                                                                            |
| <ul> <li>Prefixes will be upper case.</li> </ul>                                    |                                                                                                    |
| The prefixes will be only letters.                                                  | 💷 🚯 Set Prefix 2/2                                                                                   |
| The maximum length of a prefix is 7 letters.                                        | Enter Prefix 1                                                                                       |
| Type the prefix. (Use orange key to access letters.)                                | Back                                                                                                 |
| <ul> <li>Press "Enter".</li> </ul>                                                  |                                                                                                    |

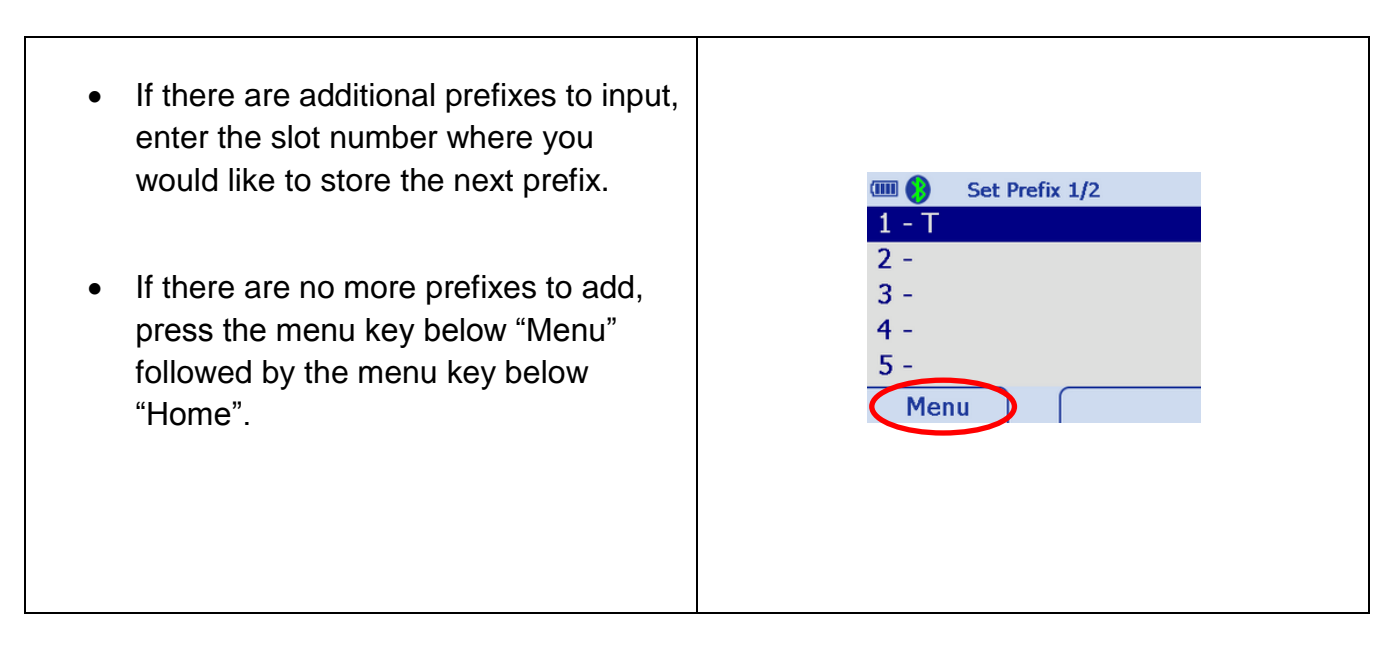

#### 3.2 Set Barcode Length

The maximum number of digits in the barcode should be no more than <u>20 digits</u>. The scanner can read a large number of barcode formats. See Appendix B – Barcode Formats for a complete list.

To help prevent other barcodes from being scanned as a battery room asset, it is recommended that all battery barcodes should be the same length, and all truck barcodes should be the same length but different from the batteries. The length of the barcodes can be programmed during the scanner setup.

It is recommended that the battery barcode be a different length than the truck barcode. This will prevent batteries from being accidentally scanned as trucks and vice versa.

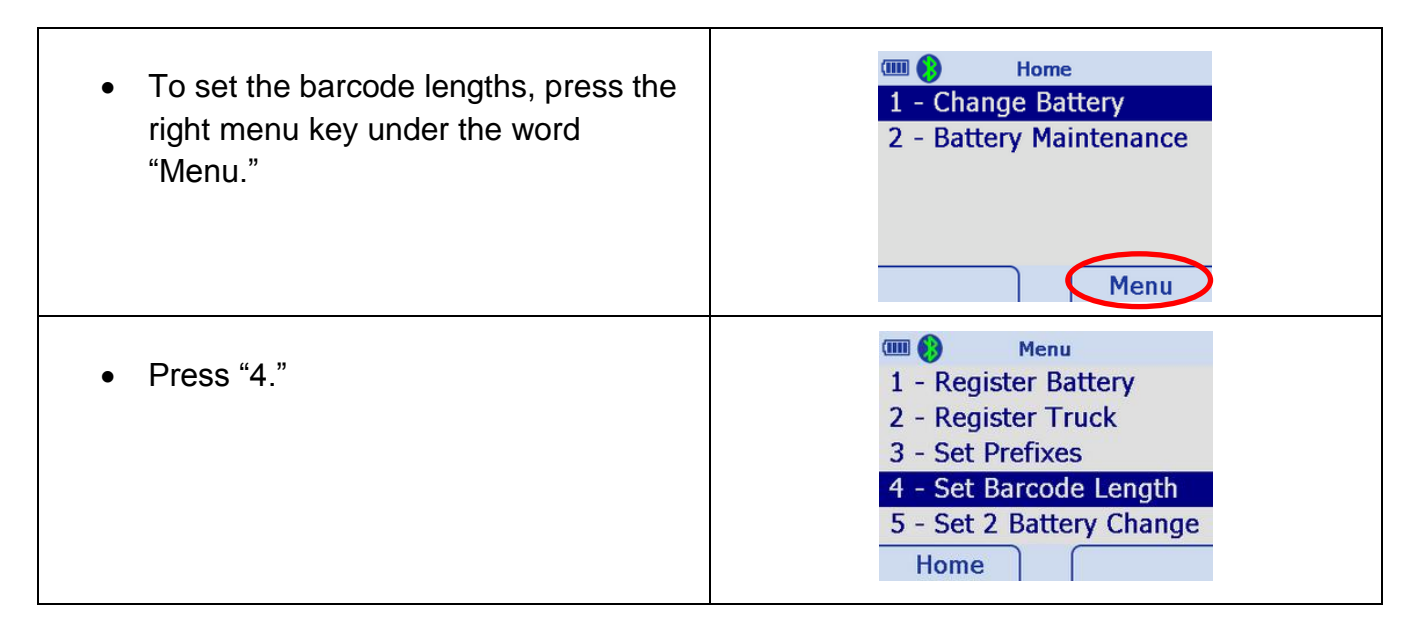

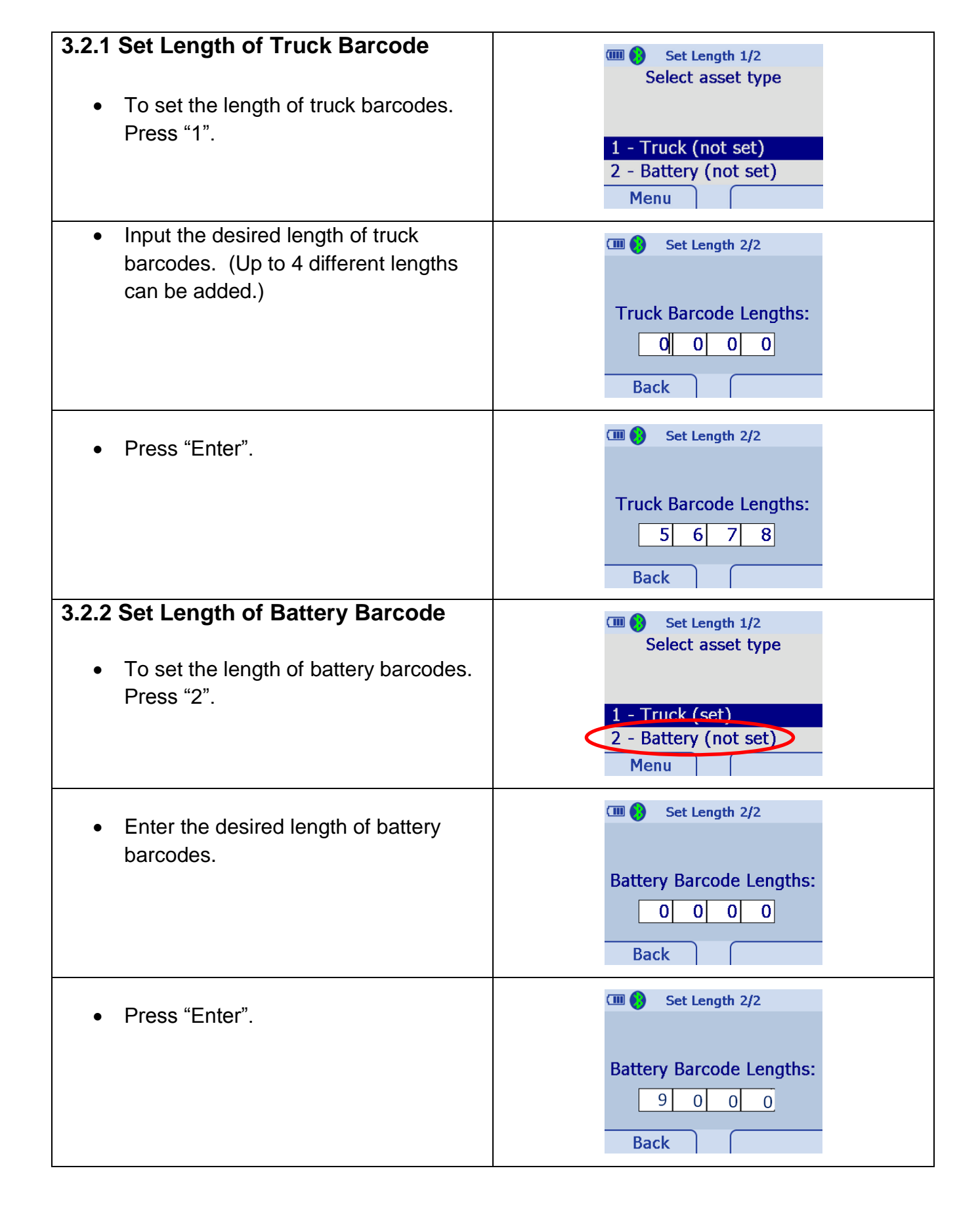

| <ul> <li>Press the menu key below "Menu"<br/>followed by the menu key below<br/>"Home" to return to the Home screen.</li> </ul> | CIII 😝 Set Length 1/2<br>Select asset type   |
|----------------------------------------------------------------------------------------------------|----------------------------------------------|
|                                                                                                    | 1 - Truck (set)<br>2 - Battery (set)<br>Menu |

#### **3.3 Register Assets**

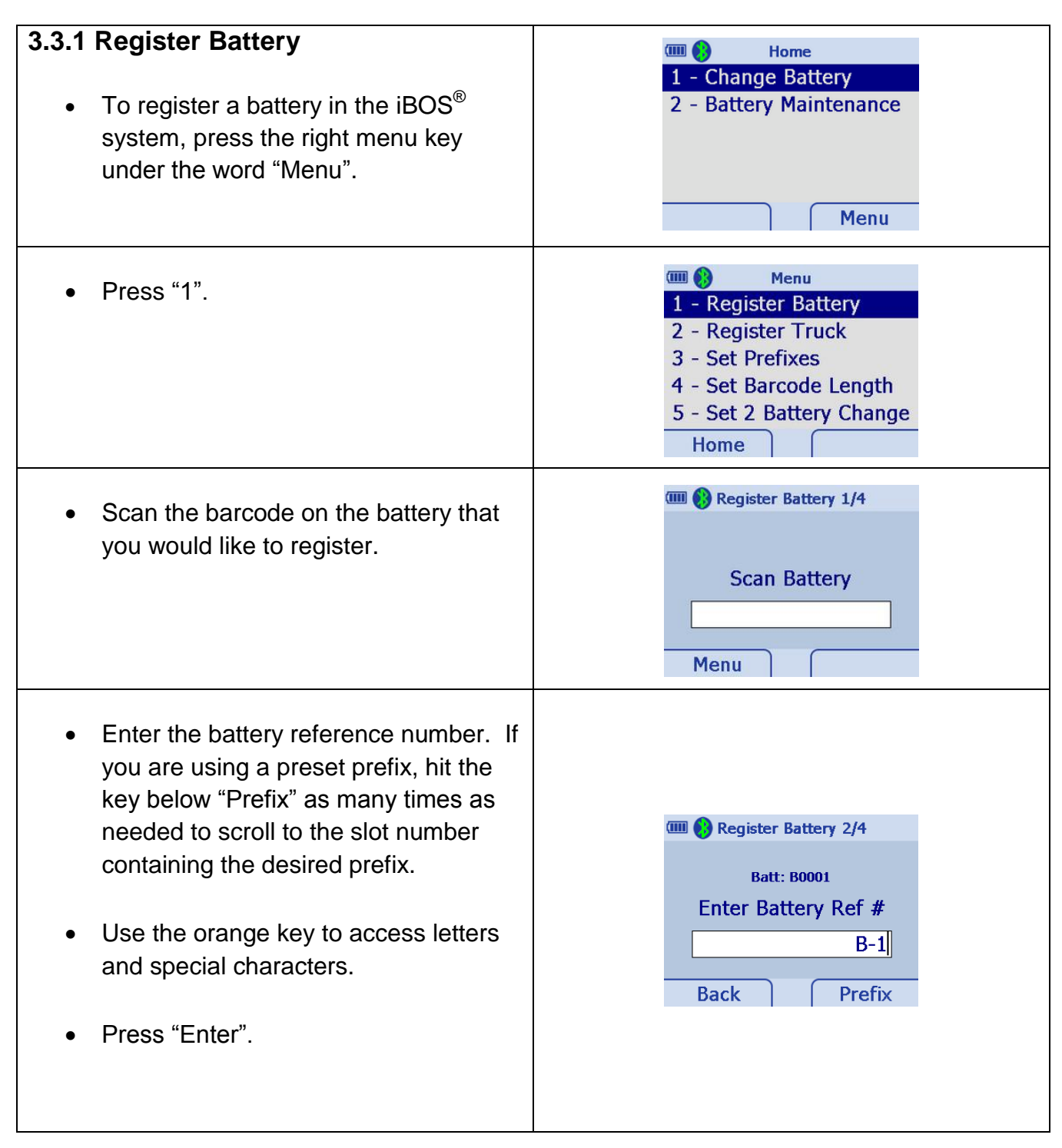

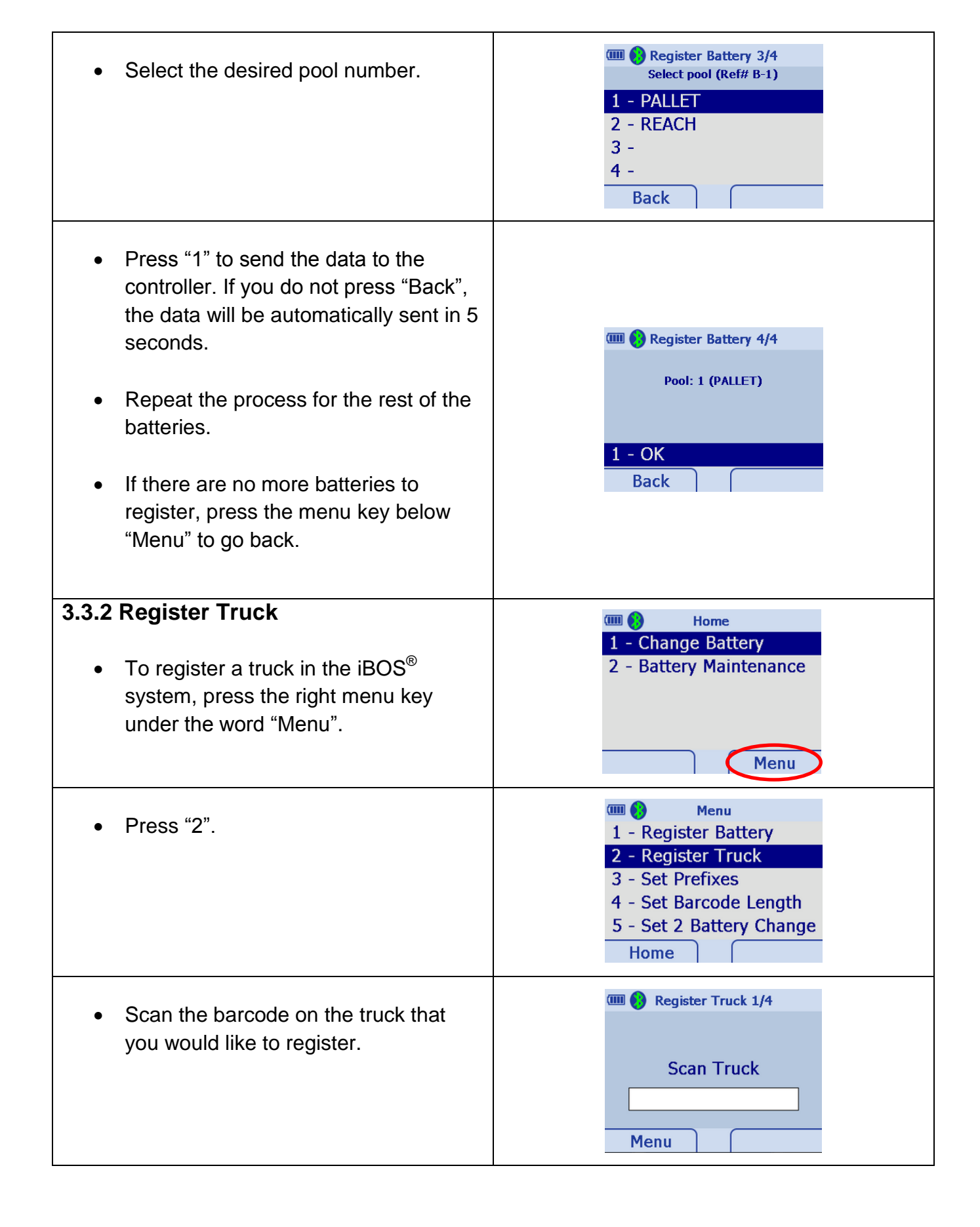

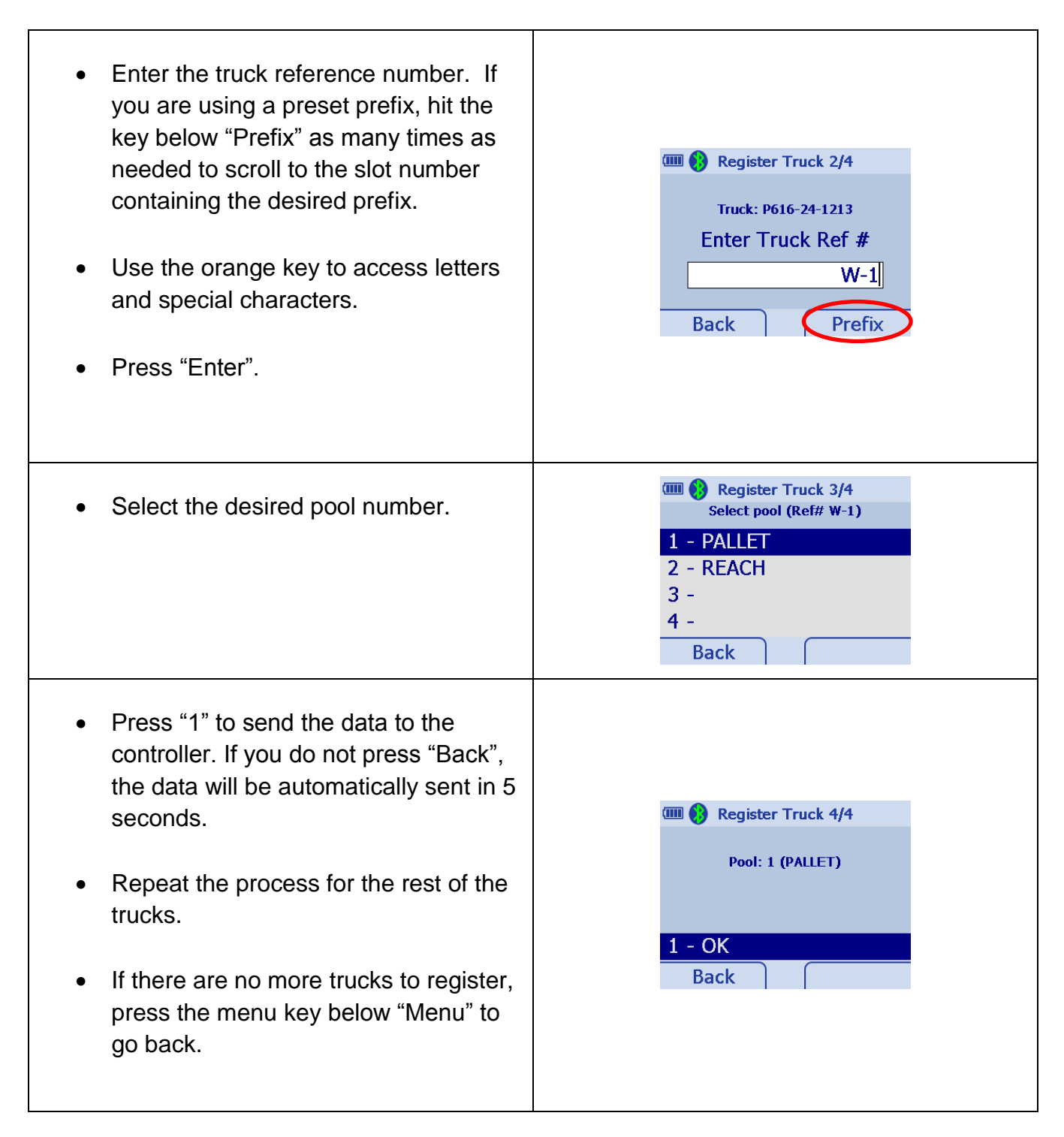

#### 3.4 Set to 2 Battery Change

| <ul> <li>To set the system to change 2<br/>batteries in one transaction, press the<br/>right menu key under the word<br/>"Menu".</li> </ul> | <ul> <li>Home</li> <li>1 - Change Battery</li> <li>2 - Battery Maintenance</li> </ul> |
|----------------------------------------------------------------------------------------------------|---------------------------------------------------------------------------------------|
|                                                                                                    | Menu                                                                                  |

| <ul> <li>Press "5".</li> </ul>                                                   | Menu 1 - Register Battery 2 - Register Truck 3 - Set Prefixes 4 - Set Barcode Length 5 - Set 2 Battery Change Home |
|----------------------------------------------------------------------------------|----------------------------------------------------------------------------------------------------|
| <ul> <li>To allow changing two batteries at one time press "1".</li> </ul>       | 2 Battery Mode 1/1<br>Allow changing 2<br>Batteries in one change                                                  |
| <ul> <li>To allow changing only one battery at<br/>a time, press "2".</li> </ul> | 1 - Yes (double allowed)<br>2 - No (one at a time)<br>Menu                                                         |

#### 3.5 Set Decimal Point Option

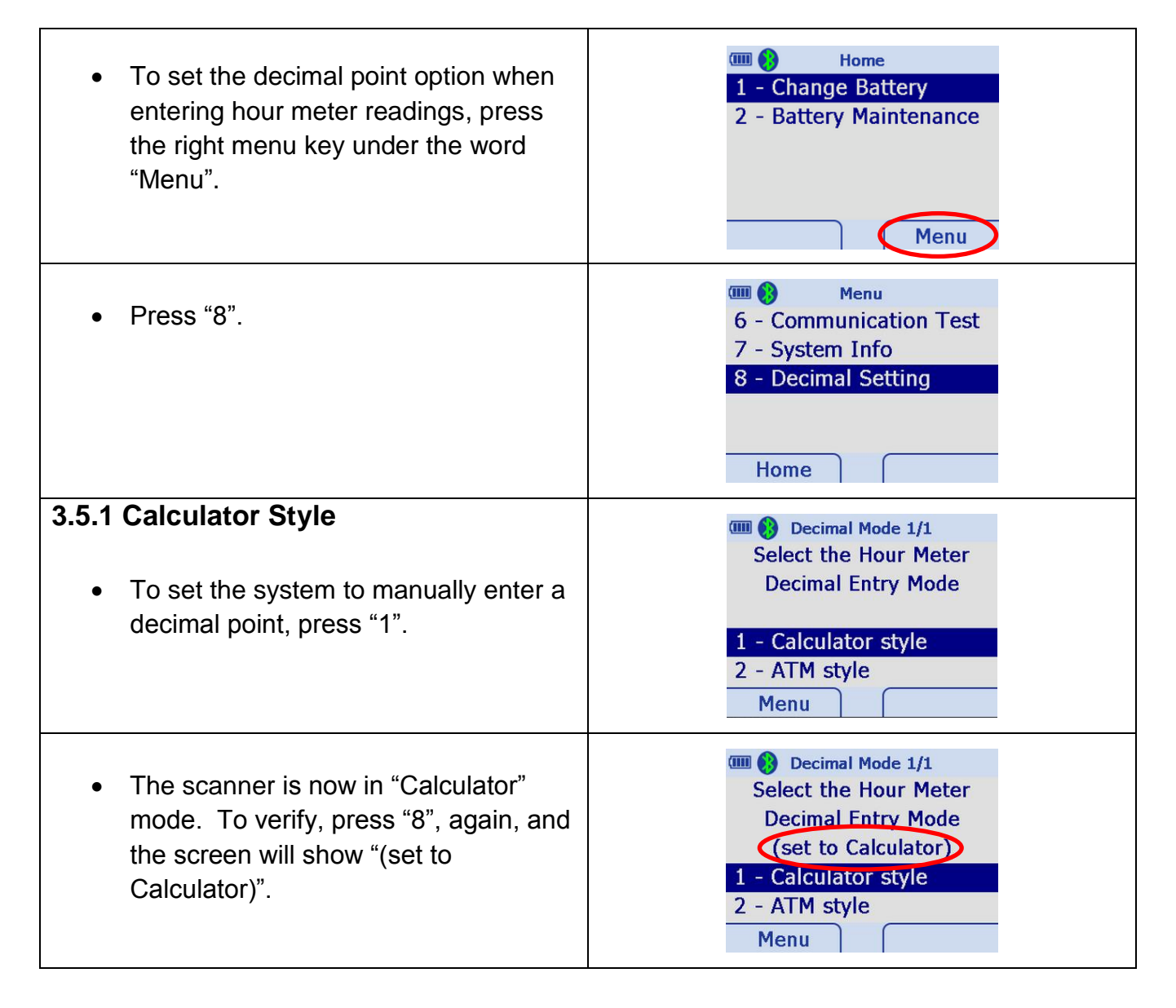

| <ul> <li>The decimal point will only appear if manually entered.</li> </ul>                                                            | Change 2/5<br>Truck: 10001236<br>Enter Hour Meter<br>Back •<br>Change 2/5<br>Truck: 10001236<br>Enter Hour Meter<br>9876<br>Back •                                                       |
|----------------------------------------------------------------------------------------------------|----------------------------------------------------------------------------------------------------|
| <ul> <li><b>3.5.2 ATM Style</b></li> <li>To set the system to automatically enter a decimal point on the screen, press "2".</li> </ul> | <ul> <li>Decimal Mode 1/1</li> <li>Select the Hour Meter</li> <li>Decimal Entry Mode</li> <li>1 - Calculator style</li> <li>2 - ATM style</li> <li>Menu</li> </ul>                       |
| <ul> <li>The scanner is now in "ATM" mode.<br/>To verify, press "8", again, and the<br/>screen will show "(set to ATM)".</li> </ul>    | <ul> <li>Decimal Mode 1/1</li> <li>Select the Hour Meter</li> <li>Decimal Entry Mode</li> <li>(set to ATM)</li> <li>1 - Calculator style</li> <li>2 - ATM style</li> <li>Menu</li> </ul> |
| <ul> <li>The decimal point automatically<br/>appears on the screen.</li> </ul>                                                         | Change 2/5<br>Truck: 10001236<br>Enter Hour Meter<br>0.0<br>Back                                                                                                    |
|                                                                                                    | Change 2/5<br>Truck: 10001236<br>Enter Hour Meter<br>987.6<br>Back                                                                                                    |

#### **4. Operating Instructions** 4.1 Change Battery

#### 4.1.1 Changing One Battery a 🔁 Home • Press "1". 1 - Change Battery 2 - Battery Maintenance Menu · 💷 🚯 Change 1/5 Scan the truck barcode. • Scan Truck • Note: If the truck or battery barcode is torn and not able to be scanned, type in either the barcode number or asset Home reference number. an 🚯 Asset Type • If you scan a barcode of the wrong Barcode wrong length Scanned = 5length, the screen to the right will Expected = 12appear. 1 - OK Back The truck number that was just scanned or input is listed at the top of the following screen. Use the "Back" button to re-enter the information if III 🚯 Change 2/5 needed. Truck: 10001235 Input the truck's dead man hour meter • Enter Hour Meter reading using the keypad on the scanner. Back Note: If not recording hour meter • readings, enter zero for the hour meter.

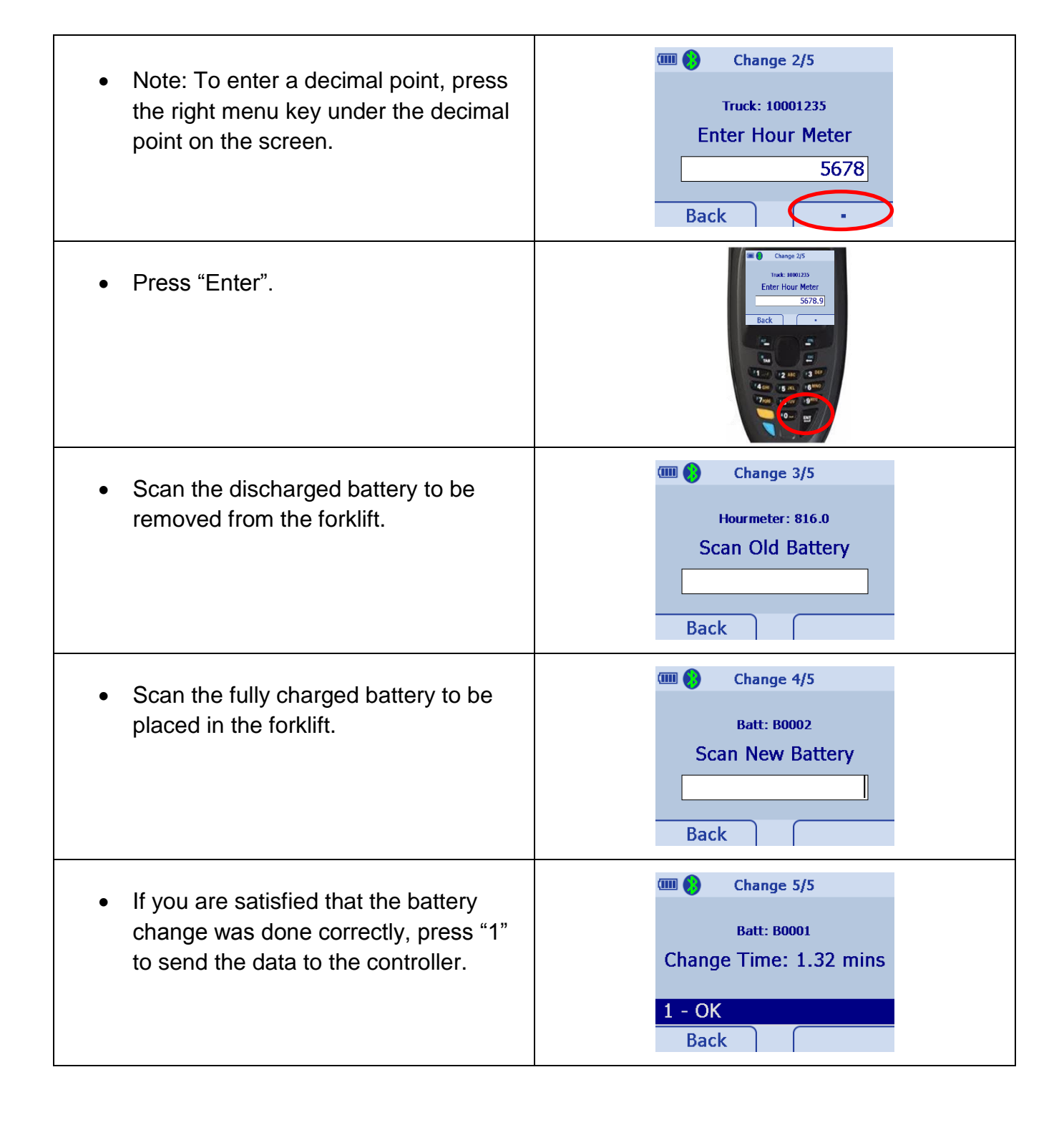

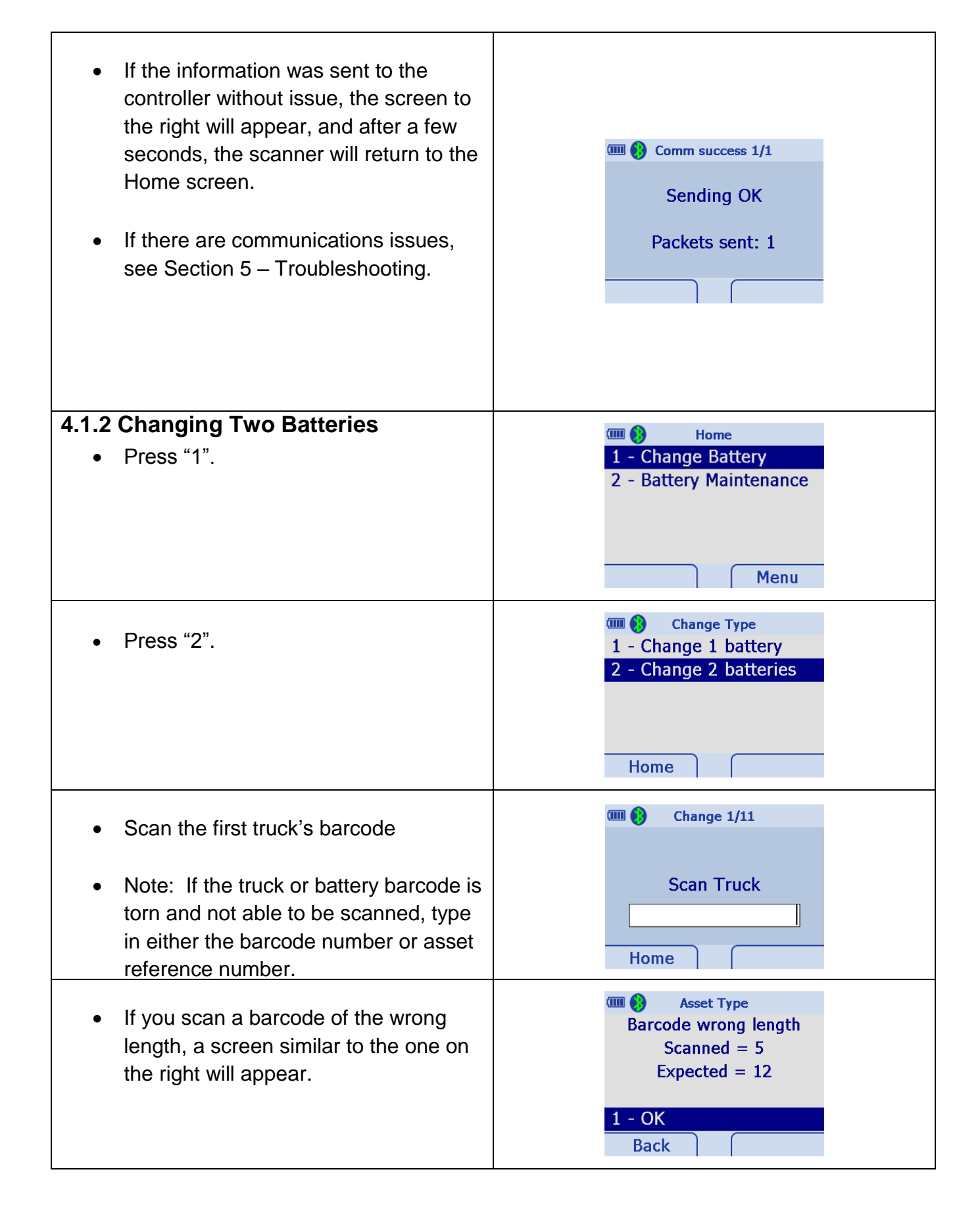

| <ul> <li>Input the truck's hour meter reading<br/>and press "Enter".</li> <li>Note: If not recording hour meter<br/>readings, enter zero for the hour<br/>meter.</li> </ul> | Change 2/11<br>Truck: P616-24-1213<br>Enter Hour Meter<br>824.0<br>Back |
|----------------------------------------------------------------------------------------------------|-------------------------------------------------------------------------|
| <ul> <li>Scan the discharged battery to be removed from the forklift.</li> </ul>                                                                                            | Change 3/11<br>Hourmeter: 824.0<br>Scan Old Battery<br>Back             |
| Scan the second truck's barcode.                                                                                                    | Change 4/11<br>Batt: B0001<br>Scan Truck<br>Back                        |
| <ul> <li>Input the truck's hour meter reading<br/>and press "Enter".</li> <li>Note: If not recording hour meter<br/>readings, enter zero for the hour<br/>meter.</li> </ul> | Change 5/11<br>Truck: P616-24-5649<br>Enter Hour Meter<br>936.0<br>Back |
| <ul> <li>Scan the discharged battery to be removed from the forklift.</li> <li>Complete a battery change in both forklifts.</li> </ul>                                      | Change 6/11<br>Hourmeter: 936.0<br>Scan Old Battery<br>Back             |
| Scan the first truck's barcode.                                                                                                    | Change 7/11<br>Batt: B0003<br>Scan Truck<br>Back                        |

| <ul> <li>Scan the fully charged battery to be<br/>placed in the forklift.</li> </ul>                                                                                                    | Change 8/11<br>Truck: P616-24-1213<br>Scan New Battery<br>Back          |
|----------------------------------------------------------------------------------------------------|-------------------------------------------------------------------------|
| <ul> <li>Scan the second truck's barcode.</li> </ul>                                                                                                    | Change 9/11 Batt: B0002 Scan Truck Back                                 |
| <ul> <li>Scan the fully charged battery to be<br/>placed in the forklift.</li> </ul>                                                                                                    | Change 10/11<br>Truck: P616-24-5649<br>Scan New Battery<br>Back         |
| <ul> <li>If you are satisfied that the battery<br/>change was done correctly, press "1"<br/>to send the data to the controller.</li> </ul>                                                                 | Change 11/11<br>Batt: B0004<br>Change Time: 2.32 mins<br>1 - OK<br>Back |
| <ul> <li>If the information was sent to the<br/>controller without issue, the screen to<br/>the right will appear, and after a few<br/>seconds, the scanner will return to the<br/>Home screen.</li> </ul> | Comm success 1/1<br>Sending OK<br>Packets sent: 1                       |

#### 4.2 Battery Maintenance

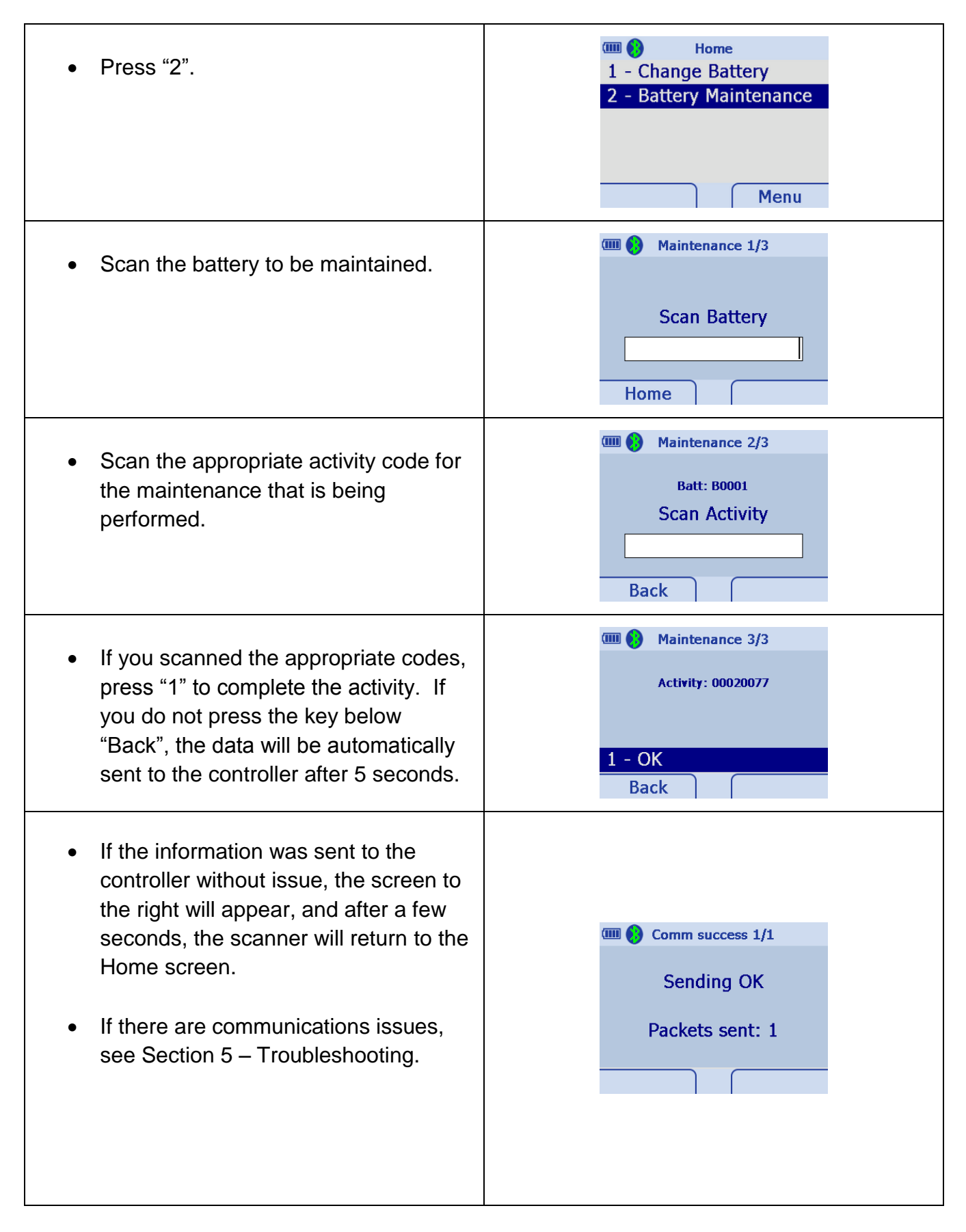

| Scanner cannot read barcodes          | Be sure that the cradle base is connected to power and to the communications cable.                                                                                                    |
|---------------------------------------|----------------------------------------------------------------------------------------------------|
|                                       | Be sure that the tape is removed from the scanner battery and battery is properly seated in handle.                                                                                                    |
|                                       | Be sure that the scanner is connected to the cradle base via Bluetooth. If after powering the scanner on and off it will not connect to the cradle base, see Appendix A – Scanner and Cradle Pairing Process. |
|                                       | Be sure to squeeze the trigger on the scanner when scanning barcodes.                                                                                                    |
|                                       | When scanning, be sure that the laser line crosses all of the bars of the barcode.                                                                                                    |
|                                       | Be sure that the scanner is synchronized with the controller.                                                                                                    |
|                                       | Check the format of the barcodes. Refer to Appendix B<br>– Barcode Formats for a complete list of acceptable<br>formats.                                                                                      |
| Scanner is locked up                  | Reboot the scanner by holding down the trigger and the number 2 key. Hold for ten seconds before releasing                                                                                                    |
| Scanner will not sync with controller | Check connections in cable assembly between cradle and controller.                                                                                                    |
|                                       | Check that USB cable is firmly connected to controller.                                                                                                    |
|                                       | Press the menu key below "Menu".                                                                                                    |
|                                       | Home 1 - Change Battery 2 - Battery Maintenance Menu                                                                                                    |
|                                       |                                                                                                    |
|                                       | Press "6".                                                                                                    |

|                       | Image: Menu       Menu         6 - Communication Test       7         7 - System Info       Home                                                                   |
|-----------------------|----------------------------------------------------------------------------------------------------|
|                       | Press "1" to exit.                                                                                                    |
|                       | Comm Test 1/1<br>Packets sent:<br>100<br>Packets received:<br>100<br>1 - Exit<br>Menu                                                                              |
|                       | Press "7" to check System Info and verify that there is a box S#.                                                                                                  |
|                       | System Info 1/1<br>Scanner Version: 3.0<br>Box S#: 4503e6af<br>01-22-2014 10:44:13<br>Packets to be sent: 6/50                                                     |
|                       | Press the key below "Menu" to go back and the key below "Home" to return home.                                                                                     |
|                       | Note: Packets are sent with Change Battery or Battery<br>Maintenance. No packets are sent during a<br>Communication Test.                                          |
| Communication failure | Comm fail 1/1<br>Communication failure<br>Data saved, not sent<br>Packets to be sent: 10/50<br>1 - Fix Comm Error<br>2 - Skip                                      |
|                       | Once the number of data packets saved but not sent reaches 10, the Comm fail 1/1 screen will display at the end of a battery change/maintenance sequence of scans. |
|                       | Make sure that all the cables between the cradle and control box are securely connected. Power cycle the cradle.                                                   |

## Appendix A – Scanner and Cradle Pairing Process

|                                                                                                    | 3                                                                                                    |
|----------------------------------------------------------------------------------------------------|----------------------------------------------------------------------------------------------------|
| <ul> <li>The scanner is tested and paired at the factory before shipping.</li> <li>For the scanner to transmit its data through the cradle to the iBOS<sup>®</sup> controller, the cradle must be powered, and the scanner and cradle must be paired. Pairing registers a device to the cradle such that the device and cradle can exchange information.</li> <li>If the scanner and cradle are paired and communicating, the Bluetooth symbol "B" on the scanner screen will be green. If they are not communicating, the "B" will be white.</li> </ul> | Home<br>1 - Change Battery<br>2 - Battery Maintenance<br>Menu                                                                                           |
| <ul> <li>The screen to the right may appear when the scanner is first powered up. It may also appear, if the cradle loses power or the scanner goes out of range.</li> <li>If the "B" is still white, press "1".</li> </ul>                                                                                                    | <ul> <li>Bluetooth Boot 1/3</li> <li>Scanner not connected with Cradle's Bluetooth</li> <li>1 - Pair Scanner</li> <li>2 - Skip</li> <li>Home</li> </ul> |
| <ul> <li>Power cycle the cradle and press<br/>"1".</li> </ul>                                                                                                    | Bluetooth 2/3 Power Cycle Cradle  1 - OK Back                                                                                                    |
| <ul> <li>Scan the cradle's PAIR barcode.</li> </ul>                                                                                                    | Bluetooth 3/3<br>Scan the Cradle's<br>PAIR barcode<br>Back                                                                                              |

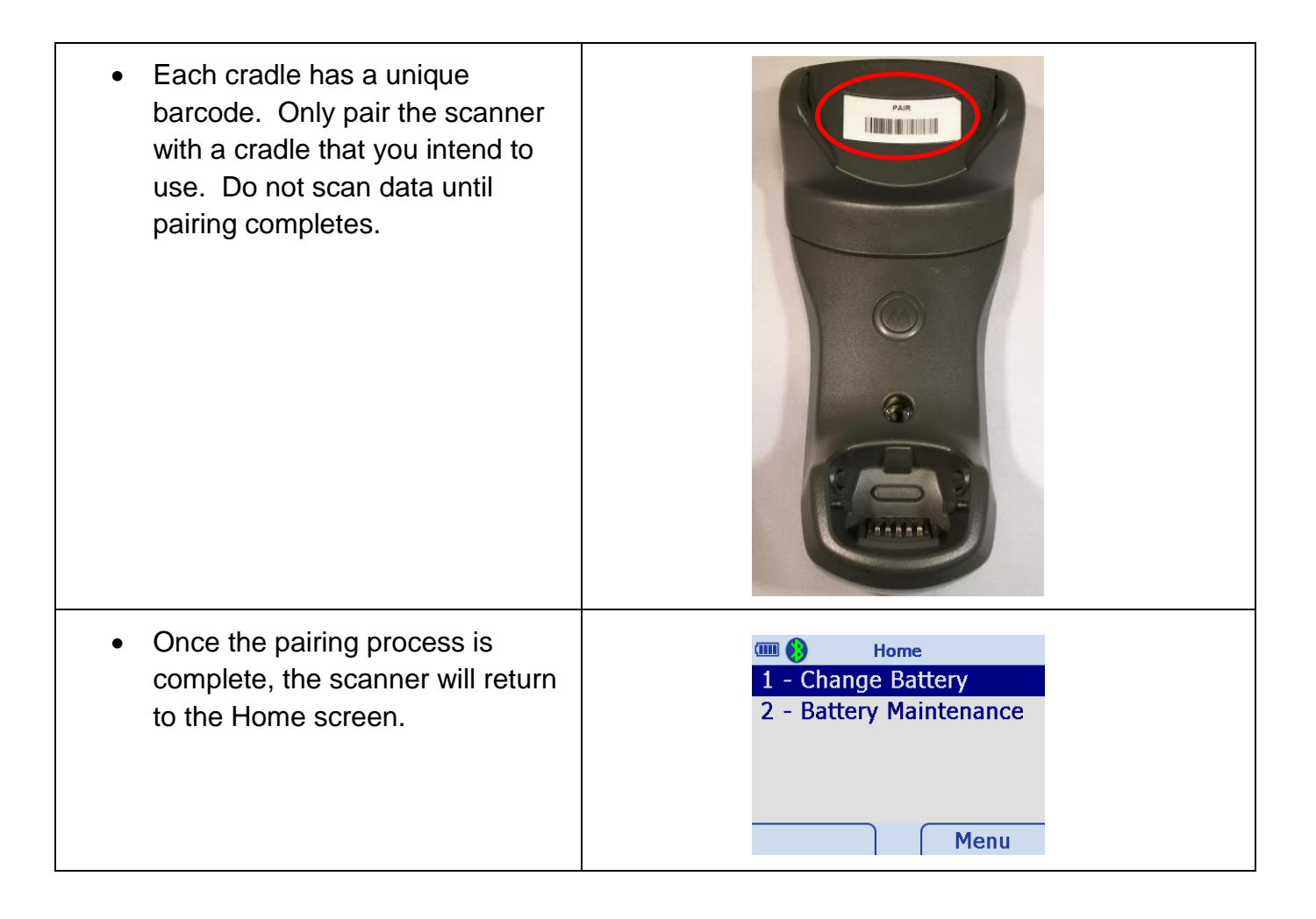

## Appendix B – Barcode Formats

| 1D     | UPC/EAN (UPCA/UPCE/UPCE1/EAN-8/EAN-13/JAN-8/JAN-13<br>plus supplements, ISBN (Bookland), Code 39 (Standard, Full<br>ASCII, UCC/EAN-128, ISBT-128 Concatenated), Code 93,<br>Codabar/NW7, MSI Plessey, I 2 of 5 (Interleaved 2 of 5 / ITF,<br>Discrete 2 of 5, IATA, Chinese 2 of 5), GS1 DataBar<br>(Omnidirectional, Truncated, Stacked, Stacked mnidirectional,<br>Limited, Expanded, Expanded Stacked, Inverse),<br>Base 32 (Italian Pharmacode) |
|--------|----------------------------------------------------------------------------------------------------|
| 2D     | TLC-39, Aztec (Standard, Inverse), Maxicode, DataMatrix/ECC<br>200 (Standard,<br>Inverse), QR code (Standard, Inverse, Micro)                                                                                                    |
| PDF417 | PDF417 (Standard, Macro), Composite Codes (CC-A,CC-B,CC-C)                                                                                                    |
| Postal | U.S. Postnet and Planet, U.K. Post, Japan Post, Australian Post,<br>Netherlands<br>KIX Code, Royal Mail 4 State Customer, upu fics 4 State Postal,<br>USPS 4CB                                                                                                    |

#### Appendix C – Watering and Washing Barcodes

#### Watering

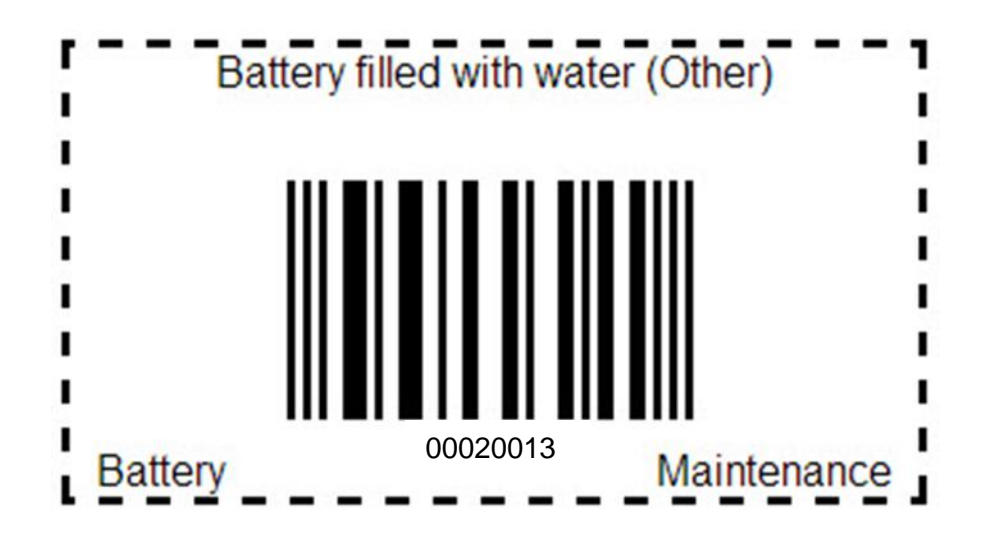

Washing

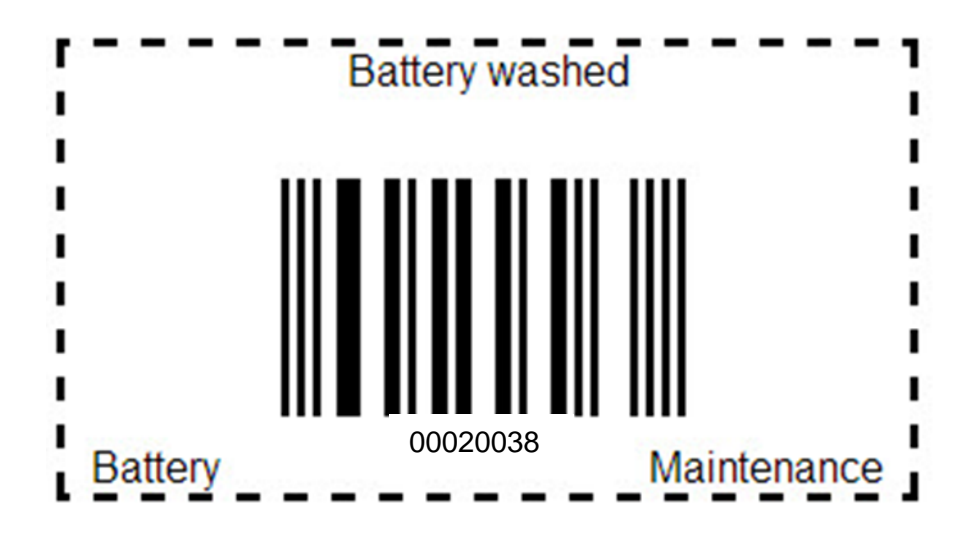

© 2016 Philadelphia Scientific LLC. All Rights Reserved. Philadelphia Scientific, the PS logo and iBOS are registered trademarks of Philadelphia Scientific LLC. iBOSworld and Real-Time Monitor are trademarks of Philadelphia Scientific. E&O.E.